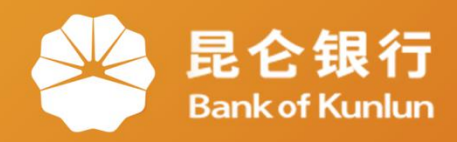

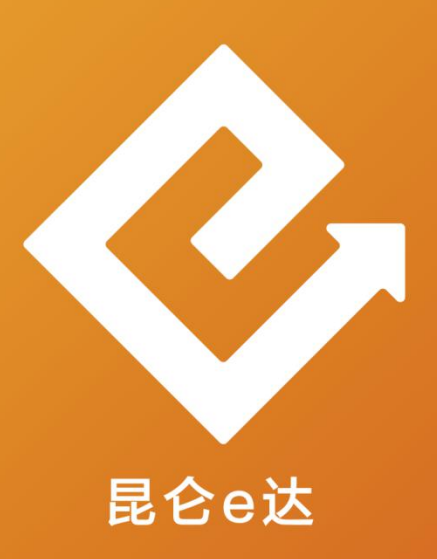

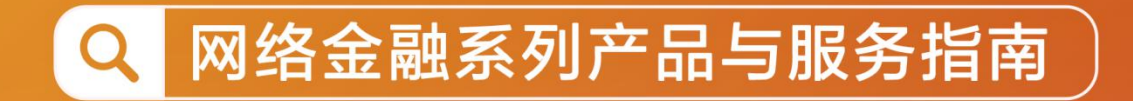

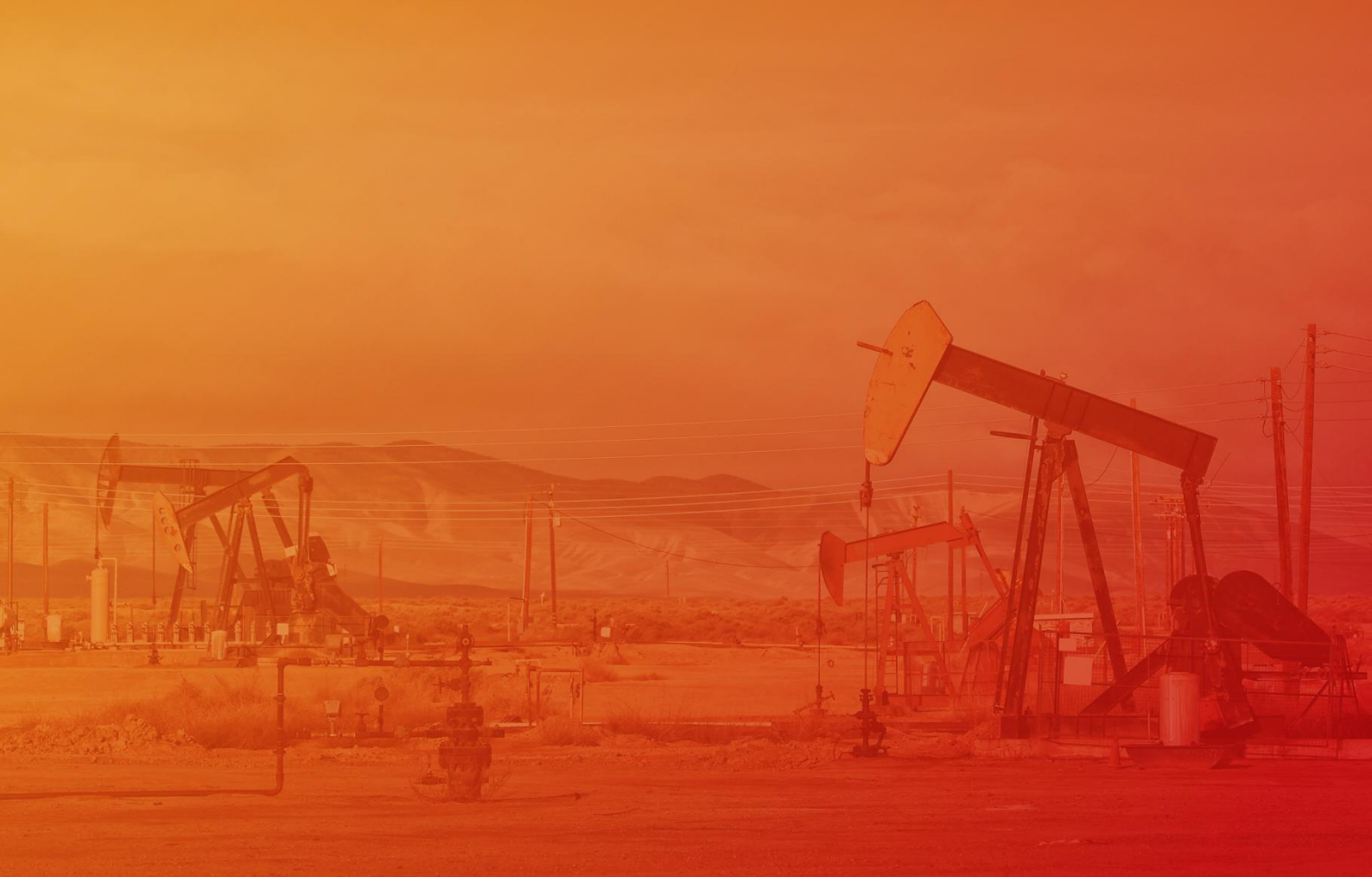

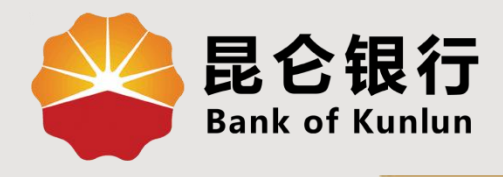

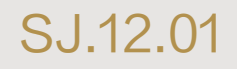

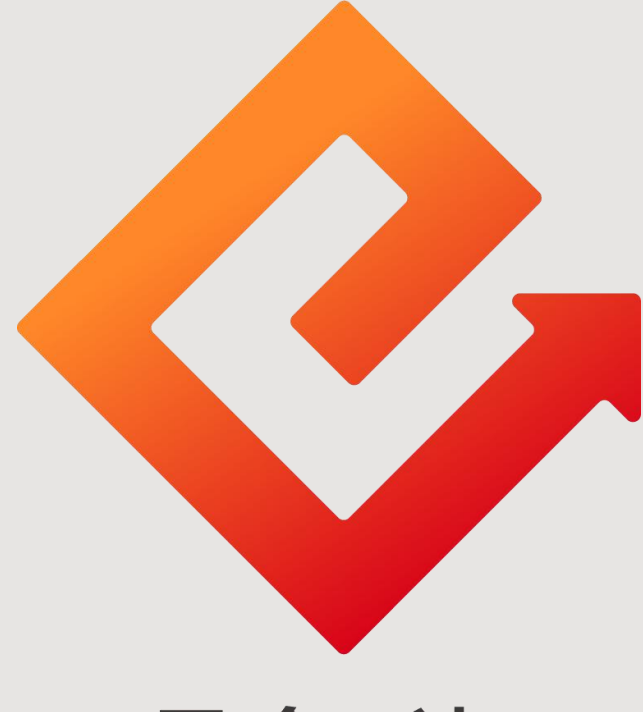

## 昆仑e达

## --手机银行我的账户

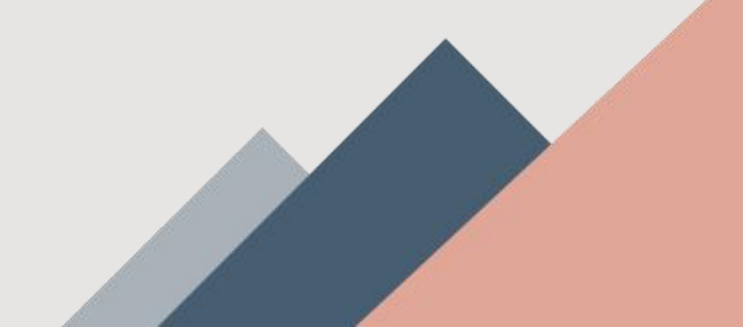

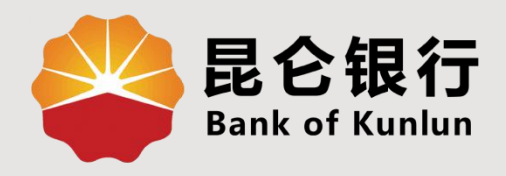

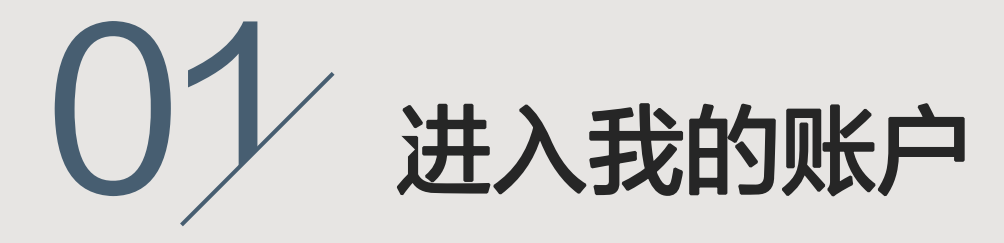

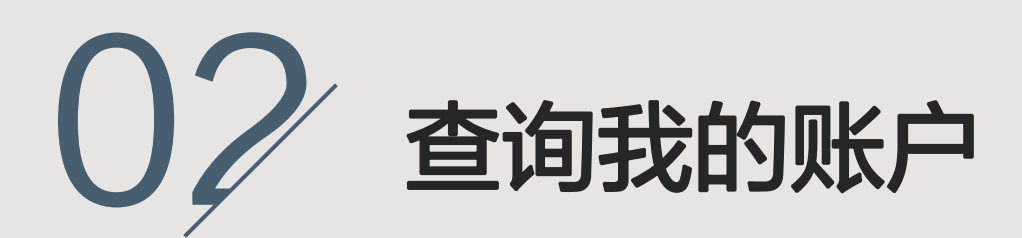

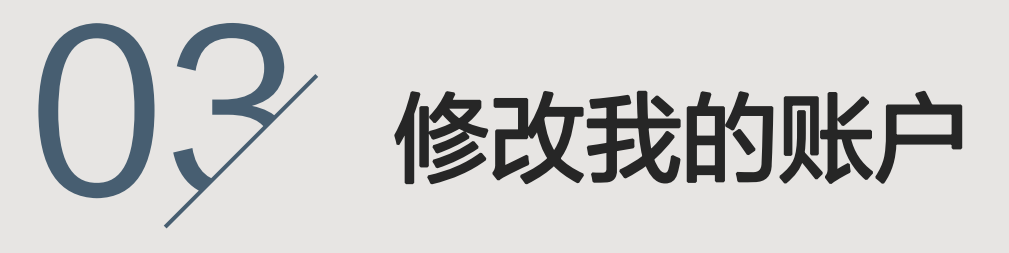

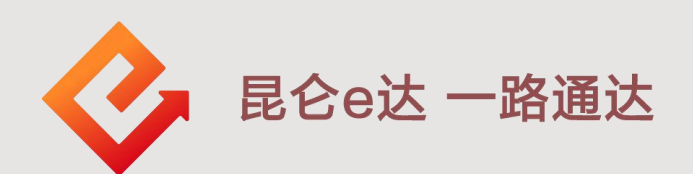

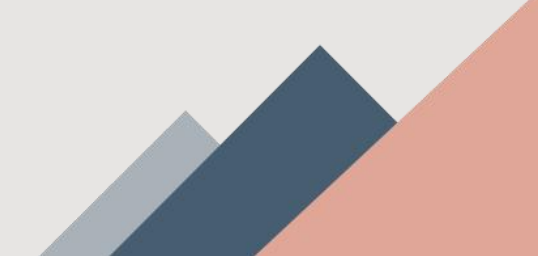

1. 进入我的账户

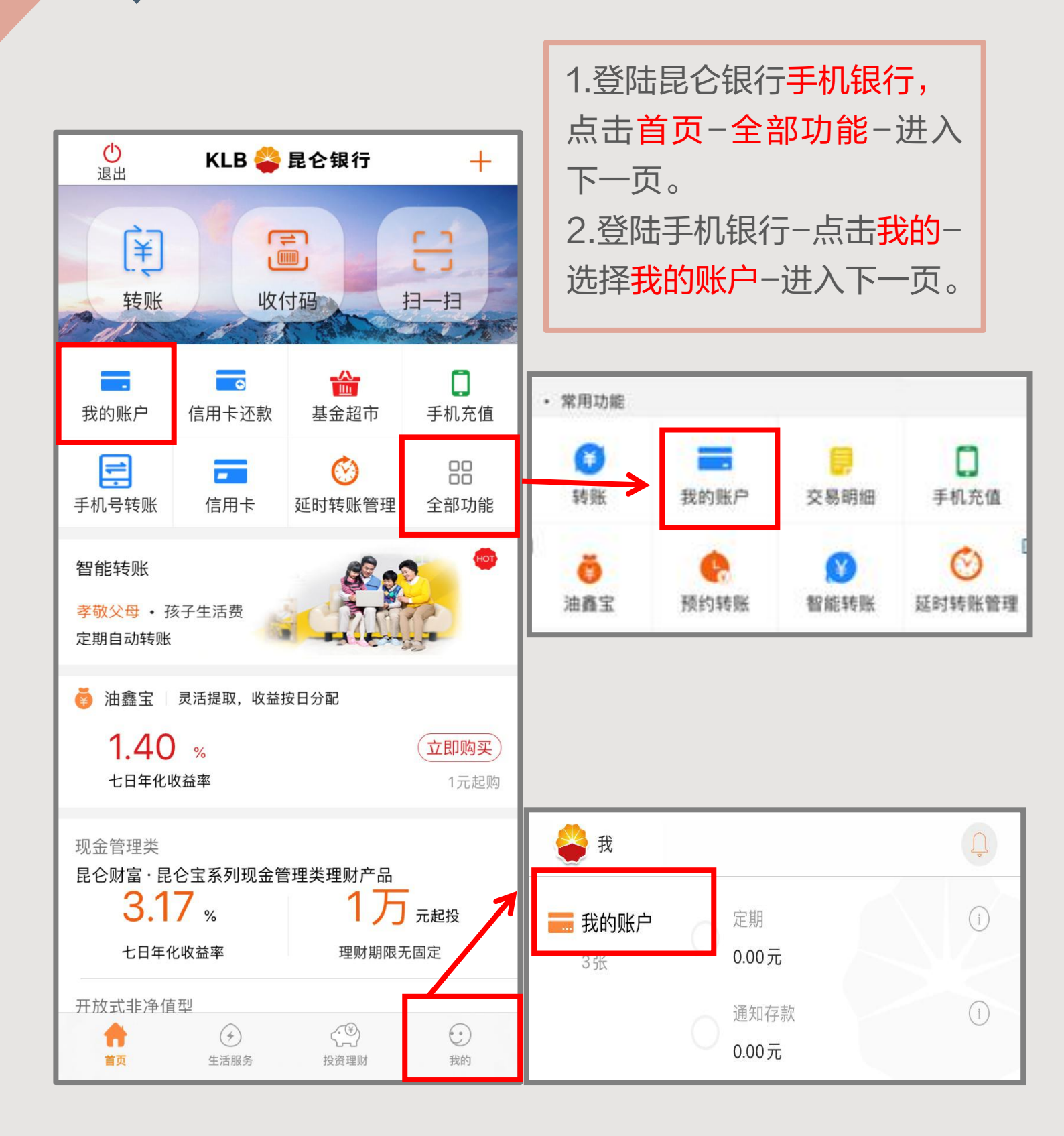

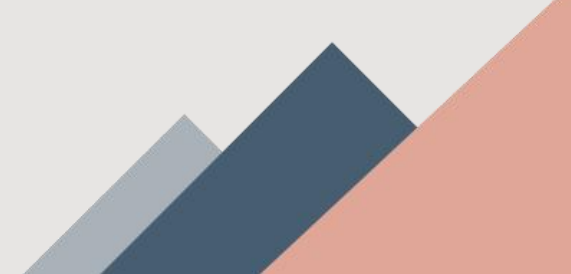

## 2. 查询我的账户

1.点击进入我的账户,查看已绑定的银行卡信息,如|||
 类账户,卡片等级等,若绑定多张卡片可左右滑动查看。
 2.点击余额详情,查看可用余额。
 3.点击交易权限右边"?",查看账户权限信息。

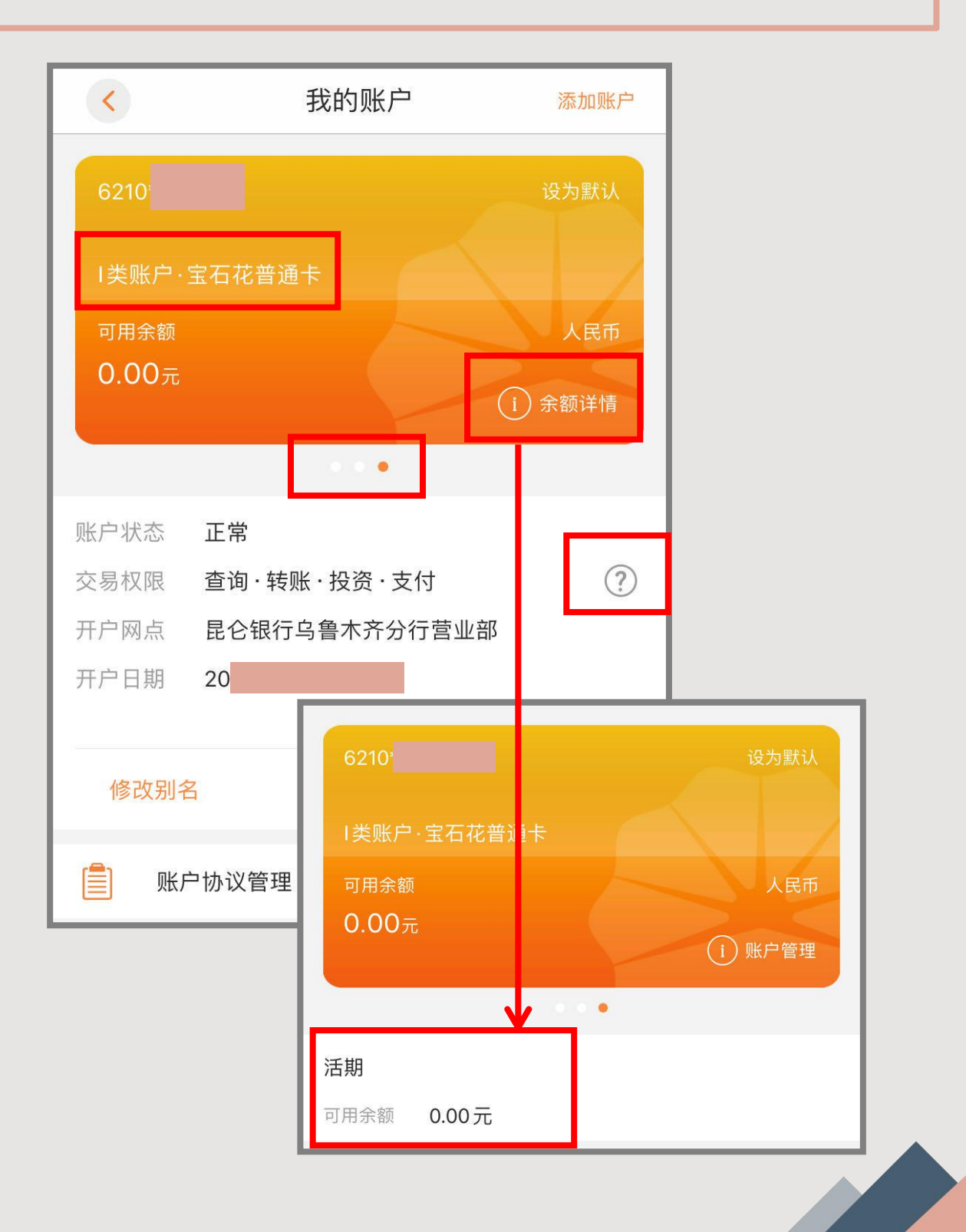

## 3. 修改我的账户

| <        | 我的账户      | 添加账户     |
|----------|-----------|----------|
| 6210**   |           | 设为默认     |
| I类账户·宝石  | -<br>花普通卡 |          |
| 可用余额     |           | 人民币      |
| 0.00元    |           |          |
|          | - F       | (1) 未额详情 |
|          | • • •     |          |
| 账户状态 正常  | ž         |          |
| 交易权限 查试  | 间·转账·投资   | 本美向較上已   |
| 开户网点 昆谷  | 会银行乌鲁木齐   | 旦自元堂下亏   |
| 开户日期 201 | 1-03-04   | 账户降级     |
|          |           |          |
| 修改别名     | 删除账户      | 更多       |
| 1 账户协议   | 义管理       |          |

1.点击修改别名,可重新设置账户别名(设置规则:1-20个字符,汉字、英文字母、点号、下划线均可,汉子不超过10个。) 2.点击删除账户,可将已绑定卡删除,此卡将无法在手机银行进行交易。

3.点击更多,可查看完整卡号或将账户降级。4.点击"账户管理协议"可开通或关闭理财账户。

3.修改我的账户--- | || || 类账户权限

| ●      ●      ●      ●      ●      ●      ●      ●      ●      ●      ●      ●      ●      ●      ●      ●      ●      ●      ●      ●      ●      ●      ●      ●      ●      ●      ●      ●      ●      ●      ●      ●      ●      ●      ●      ●      ●      ●      ●      ●      ●      ●      ●      ●      ●      ●      ●      ●      ●      ●      ●      ●      ●      ●      ●      ●      ●      ●      ●      ●      ●      ●      ●      ●      ●      ●      ●      ●      ●      ●      ●      ●      ●      ●      ●      ●      ●      ●      ●      ●      ●      ●      ●      ●      ●      ●      ●      ●      ●      ●      ●      ●      ●      ●      ●      ●      ●      ●      ●      ●      ●      ●      ●      ●      ●      ●      ●      ●      ●      ●      ●      ●      ●      ●      ●      ●      ●      ●      ●      ●      ●      ●      ●      ●      ●      ●      ●      ●      ●      ●      ●      ●      ●      ●      ●      ●      ●      ●      ●      ●      ●      ●      ●      ●      ●      ●      ●      ●      ●      ●      ●      ●      ●      ●      ●      ●      ●      ●      ●      ●      ●      ●      ●      ●      ●      ●      ●      ●      ●      ●      ●      ●      ●      ●      ●      ●      ●      ●      ●      ●      ●      ●      ●      ●      ●      ●      ●      ●      ●      ●      ●      ●      ●      ●      ●      ●      ●      ●      ●      ●      ●      ●      ●      ●      ●      ●      ●      ●      ●      ●      ●      ●      ●      ●      ●      ●      ●      ●      ●      ●      ●      ●      ●      ●      ●      ●      ●      ●      ●      ●      ●      ●      ●      ●      ●      ●      ●      ●      ●      ●      ●      ●      ●      ●      ●      ●      ●      ●      ●      ●      ●      ●      ●      ●      ●      ●      ●      ●      ●      ●      ●      ●      ●      ●      ●      ●      ●      ●      ●      ●      ●      ●      ●      ●      ●      ●      ●      ●      ●      ●      ●      ●      ●      ●      ●      ●      ●      ●      ●      ●      ● |                                                                                                    |
|----------------------------------------------------------------------------------------------------|----------------------------------------------------------------------------------------------------|
| I类账户享有所有交易权限                                                                                                    | 账户权限                                                                                                    |
| <ol> <li>1.   类账户可自行账<br/>户降级为       类账户,</li> <li>交易权限及限额将受</li> <li>影响。</li> <li>2.重新升级账户,需</li> <li>前往我行网点办理。</li> </ol>                                                                                                    | 62         □炭懸戸         交易权限         □二 绑定账户转入       □二 特出到绑定账户         □二 非绑定账户转入       ① 向非绑定账户转账         ○○ 投资理财       ① 做费支付 |

| 账户权限        |  |
|-------------|--|
|             |  |
| 易权限         |  |
|             |  |
| () 向非绑定账户转账 |  |
|             |  |
|             |  |

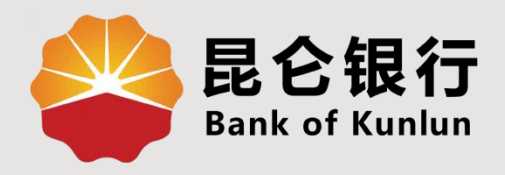

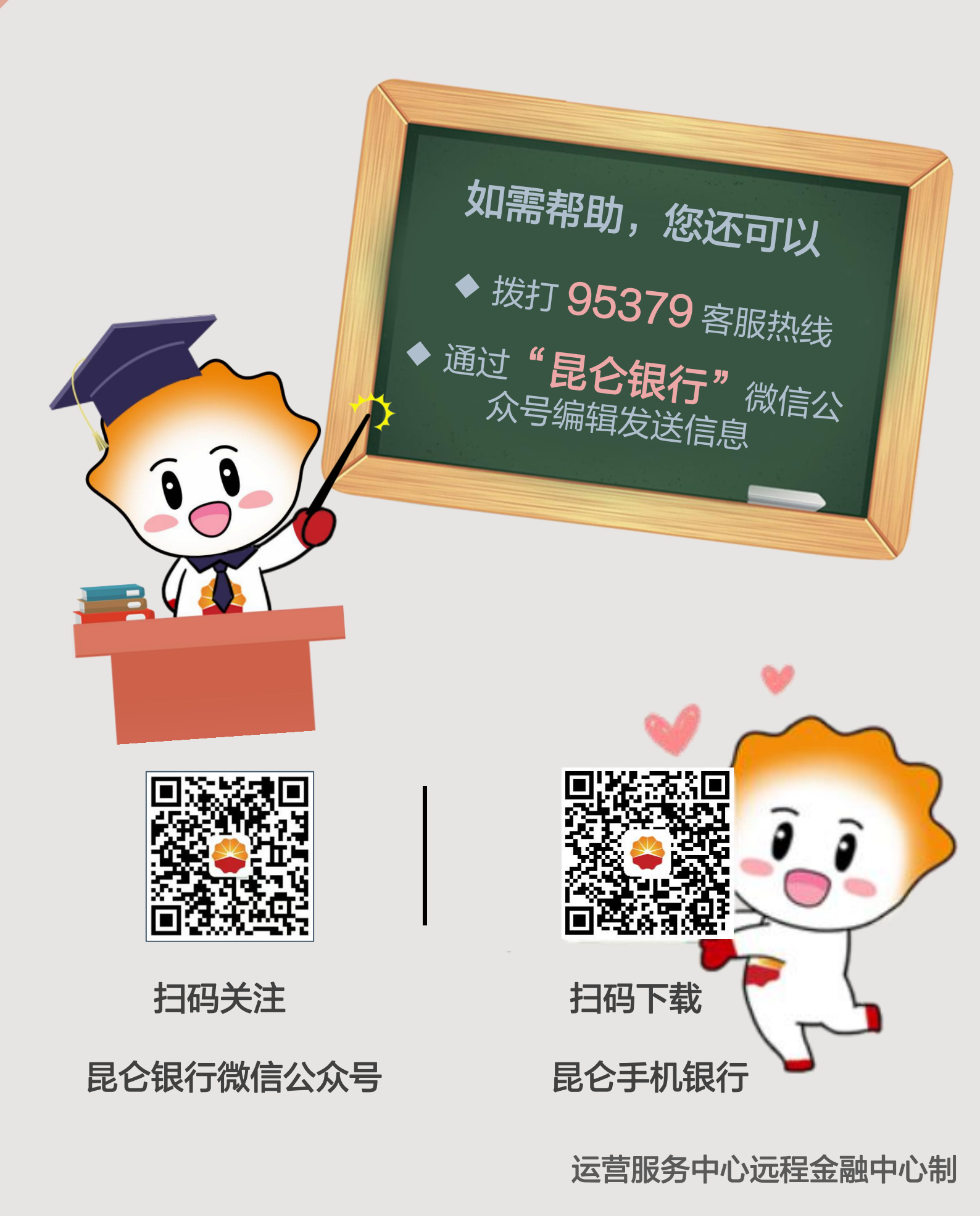